# e-Tracking ระบบติดตามสถานะ การผ่านพิธีการศุลกากร

# e-Tracking Service

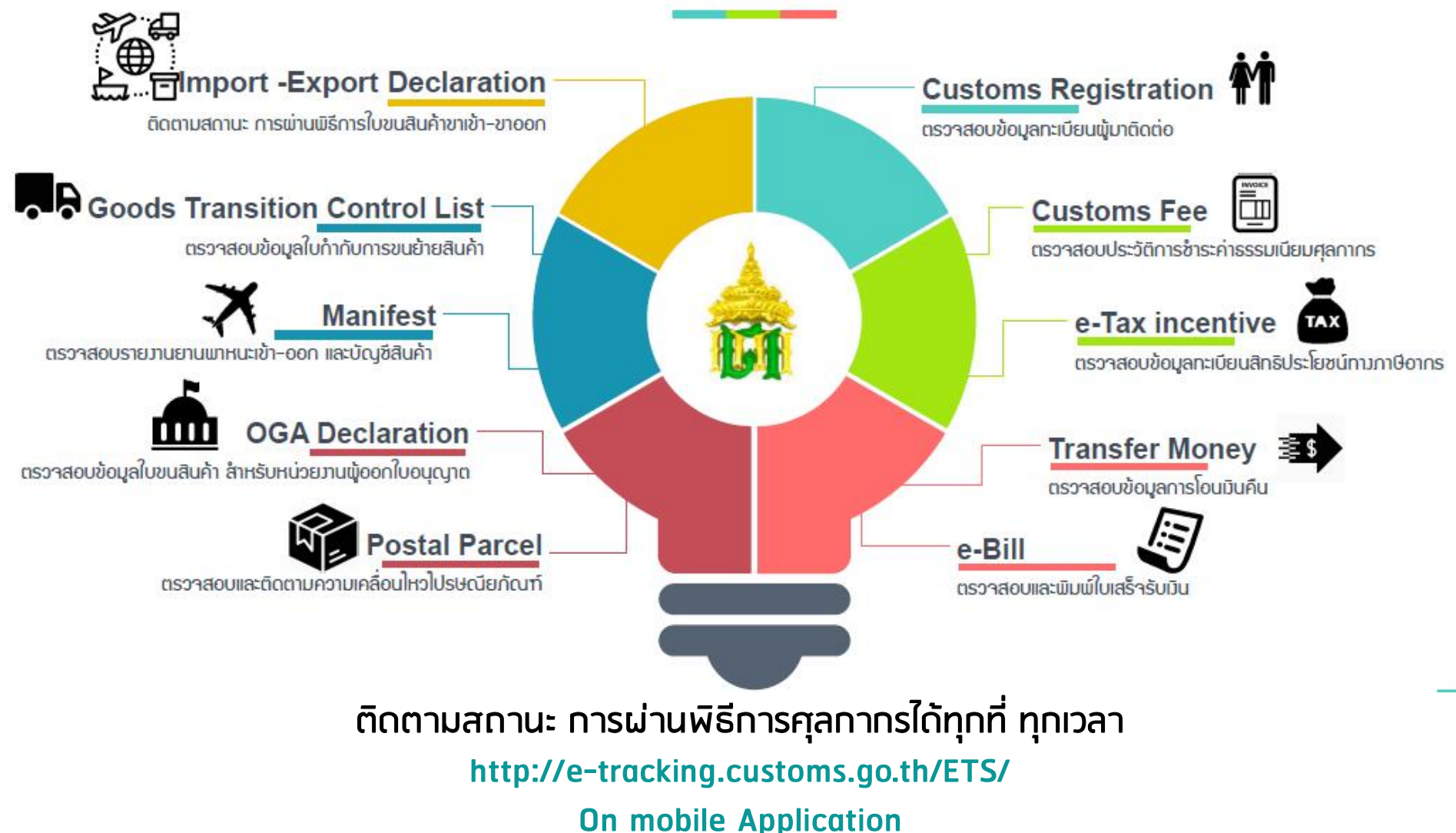

# ระบบ e-TrackinG คืออะไร ?

โป็นระบบที่ให้บริการ ผู้ประกอบการโดยเฉพาะ เพื่อตรวจสอบติดตาม
1.สถานะการผ่านพิธีการศุลกากร ทางอินเตอร์เน็ต ว่าอยู่ในสถานะใด เช่น

- ข้อมูลใบขนสินค้าขาเข้า
- ใบขนสินค้าขาออก
- ข้อมูลบัญชีสินค้า
- ข้อมูลใบกำกับการขนย้ายสินค้า เป็นต้น

...เพื่อนำไปใช้ในการวางแผนการทำงานในขั้นตอนต่อไปได้รวดเร็วขึ้น 2.สถานะทางการเงินต่างๆ ที่เกี่ยวข้องกับกรมศุลกากร เช่น

- การชำระภาษีอากร

- ค่าธรรมเนียมในการดำเนินพิธีการ
- การคืนเงิน

อำนวยความสะดวกแก่ผู้ประกอบการ ไม่ว่าจะอยู่ ณ สถานที่แห่งใดสามารถสอบถาม ข้อมูลผ่านอินเตอร์เน็ตได้ตลอดเวลา

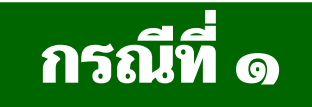

# พิมพ์ด้วย เลขที่ใบขนสินค้า

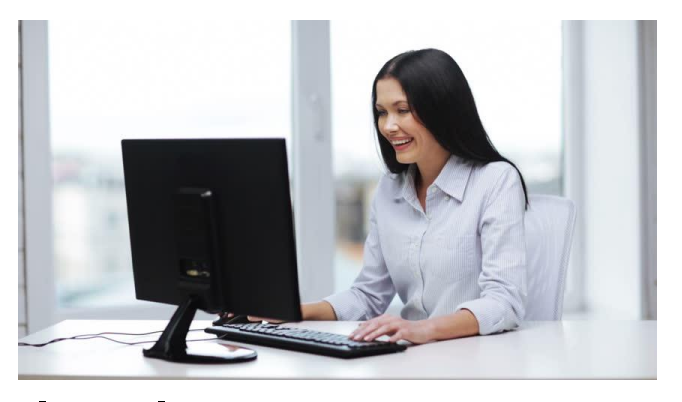

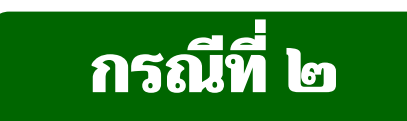

# พิมพ์ด้วย เลขที่ใบสั่งเก็บ

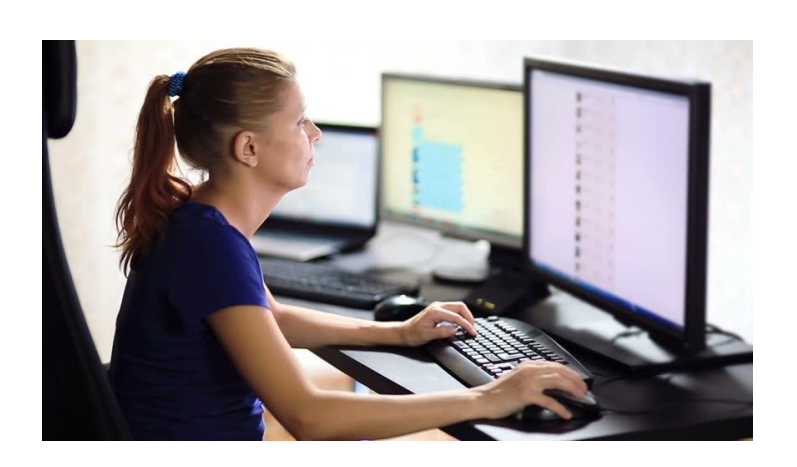

### STEP 1

### เข้าสู่ ระบบ e-tracking ทางเว็บไซต์ของกรมศุลกากร

### www.customs.go.th

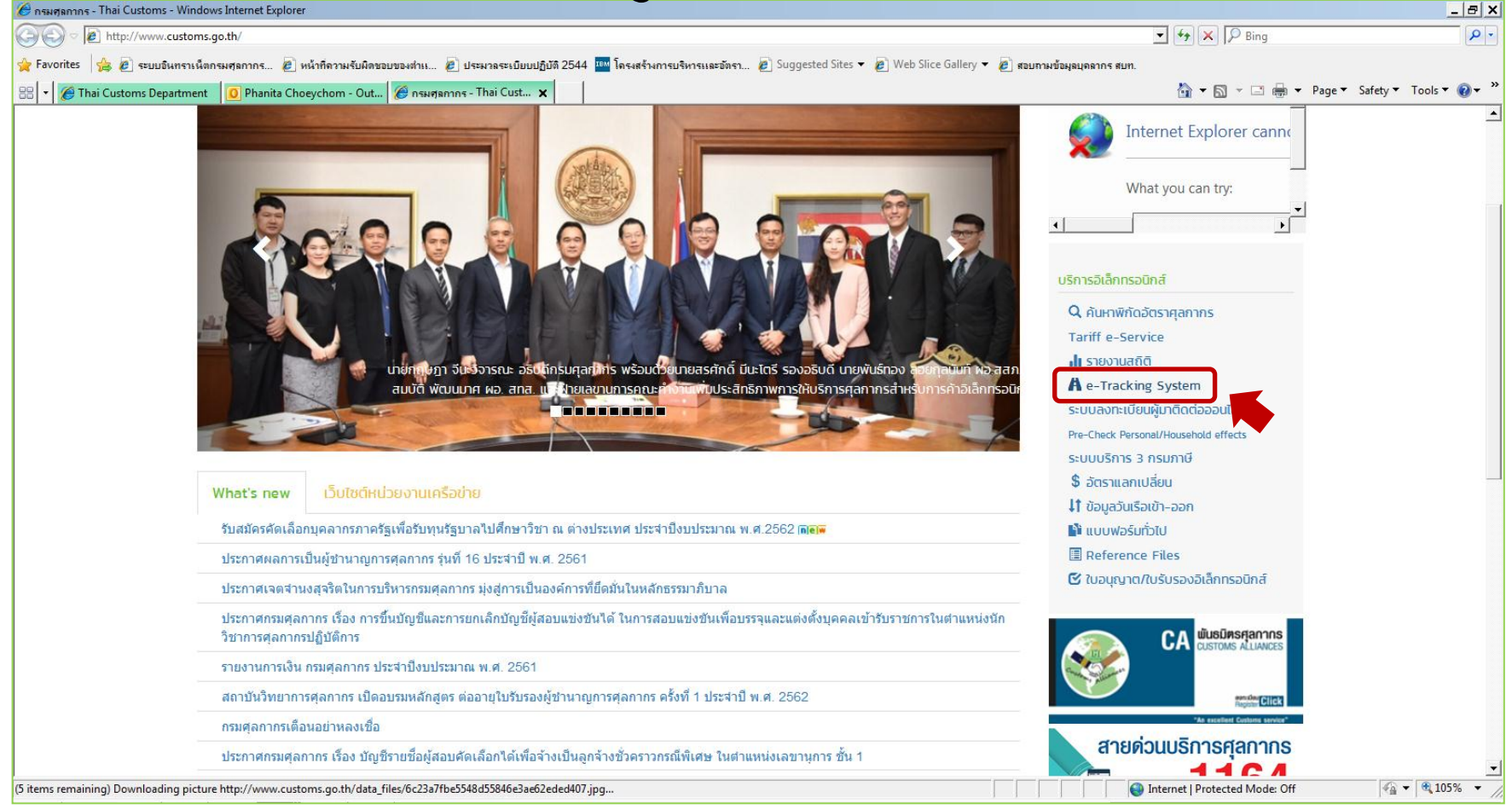

### STEP 2

# กรอกรหัสผู้ใช้ และรหัสผ่านเพื่อเข้าสู่ระบบ e-tracking

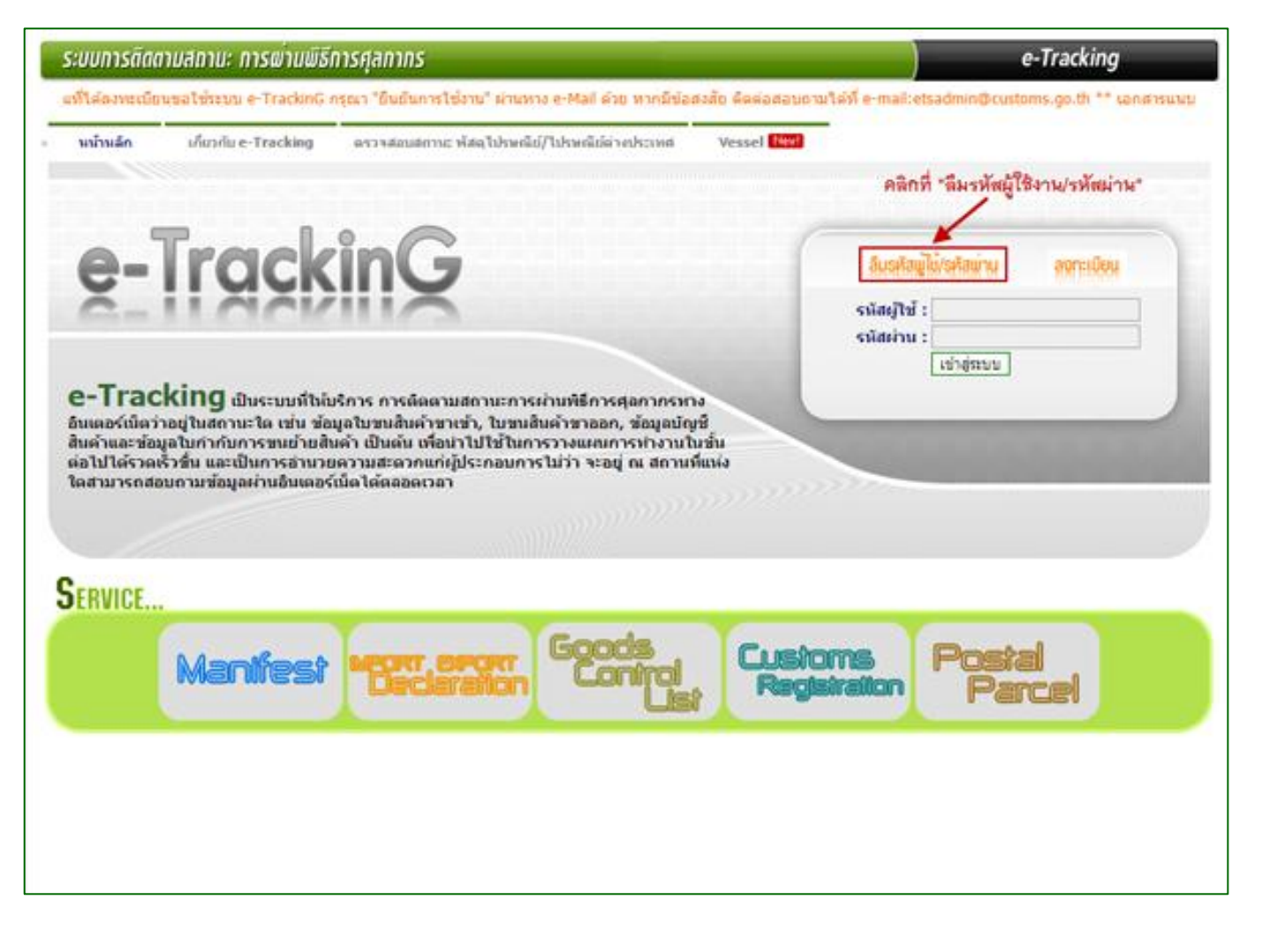

### STEP 2

กรณีไม่มีรหัสผู้ใช้ และรหัสผ่านเพื่อเข้าสู่ระบบ e-tracking จะต้องลงทะเบียนเพื่อเข้าใช้ระบบ

| เมนิ                  | ลงทะเบียน            |                       |                   |                     |               |
|-----------------------|----------------------|-----------------------|-------------------|---------------------|---------------|
| ลีมรทัสพูไช้/รทัสพ่าน |                      | ข้อตกลงการเข้าใช้ระบบ | เลือกประเภทบริการ | บ้นทึกข้อมูลส่วนตัว | พิมพ์แบบฟอร์ม |
| สงทะเบียน             | ประเภทบดคลของผัสบัตร |                       |                   |                     |               |
|                       |                      |                       |                   |                     |               |
|                       |                      |                       |                   |                     |               |
|                       |                      |                       |                   |                     |               |
|                       |                      | A                     |                   |                     |               |
|                       |                      | ส่วนบุคคล             | นิติบุคคล         |                     |               |

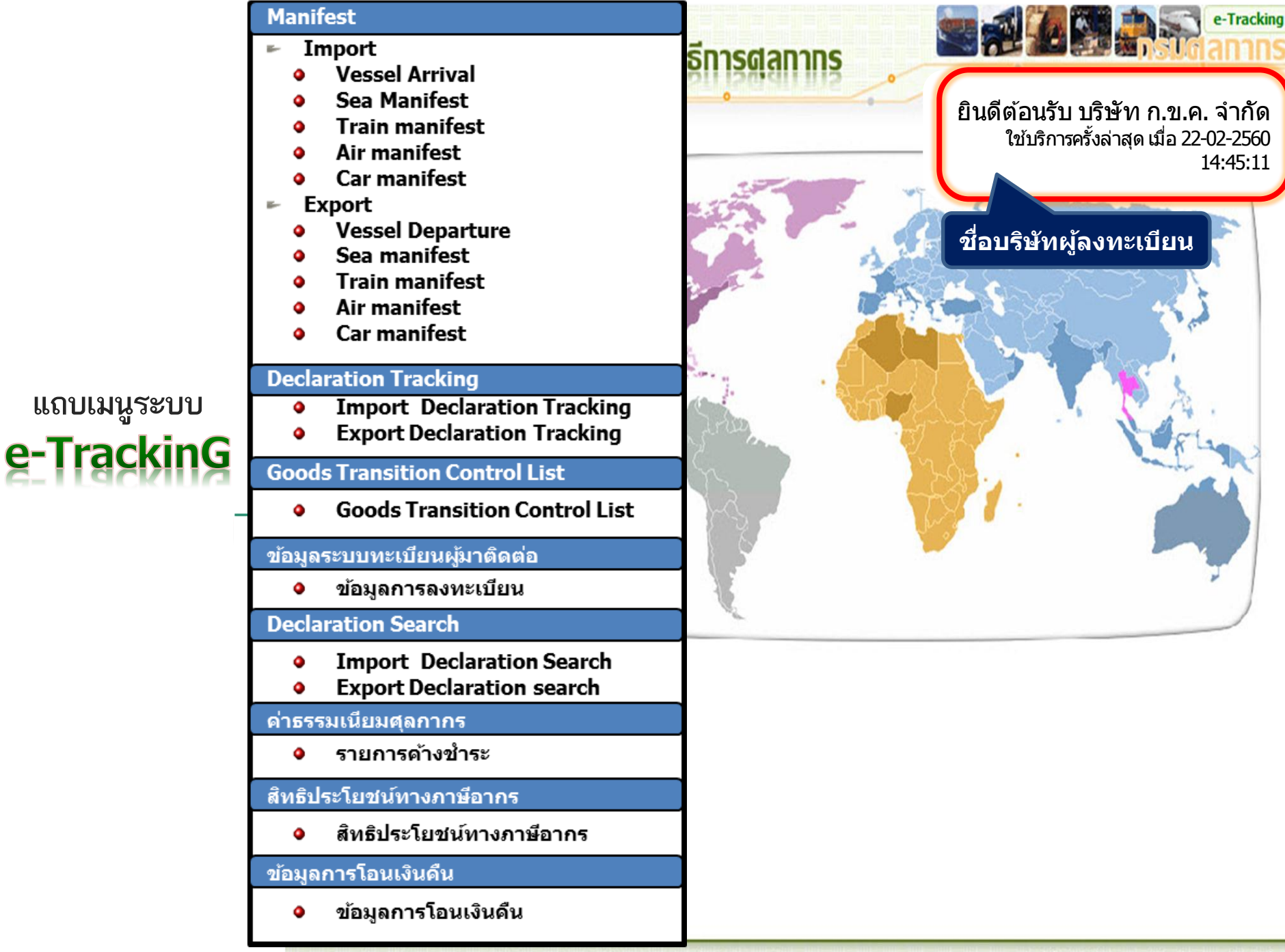

กรัมศุลกากรี เลวที่1 อ.สุนทร์โกษา คลองเลย กทม.10110 ประเทศไทย โทร:0-2249-0431-40 e-mail:etsadmin@customs.go.th

# ๑ กรณี พิมพ์ด้วย เลขที่ใบขนสินค้า

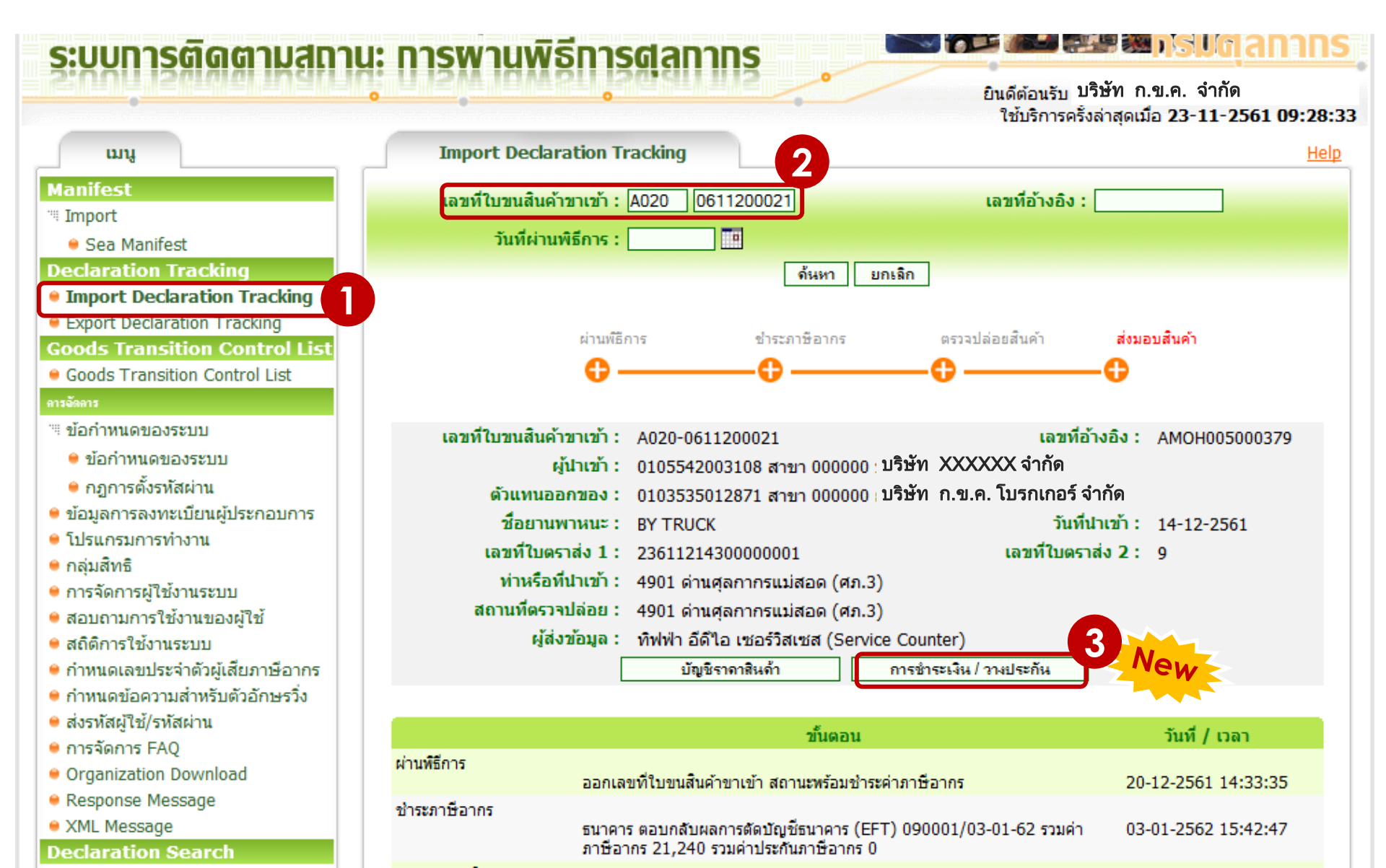

# ดารณี พิมพ์ด้วย เลขที่ใบขนสินค้า

### วิธีพิมพ์ใบเสร็จในระบบ e-Tracking

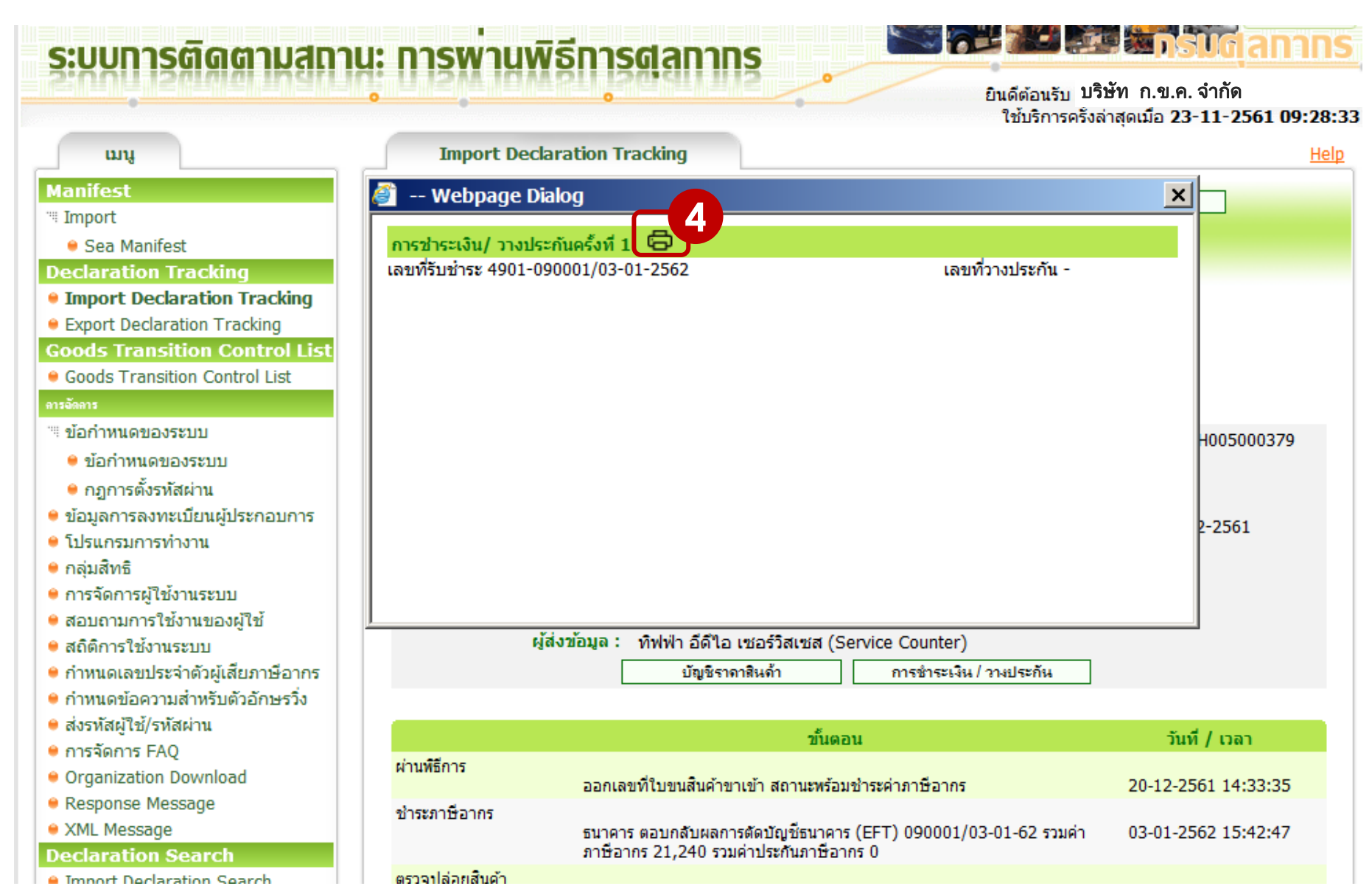

# กรณี พิมพ์ด้วย เลขที่ใบขนสินค้า

### ระบบการติดตามสถานะ การพานพิธีการศุลกาทร

Sugaran 📰 📰 🖉 Sugaran S

ยินดีต้อนรับ บริษัท ก.ข.ค. จำกัด ใช้บริการครั้งล่าสุดเมื่อ 23-11-2561 09:28:33

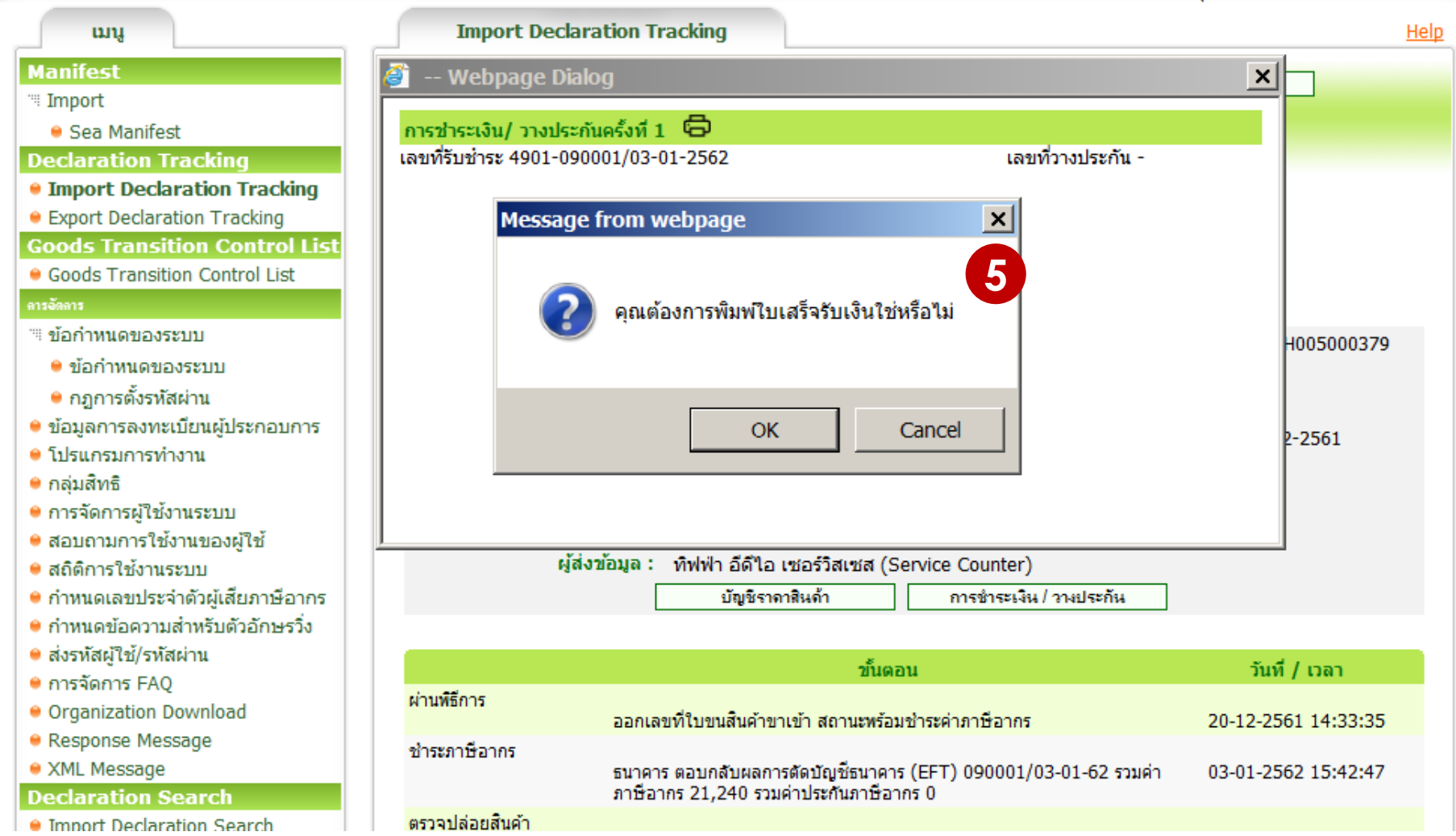

# ดารณี พิมพ์ด้วย เลขที่ใบขนสินค้า

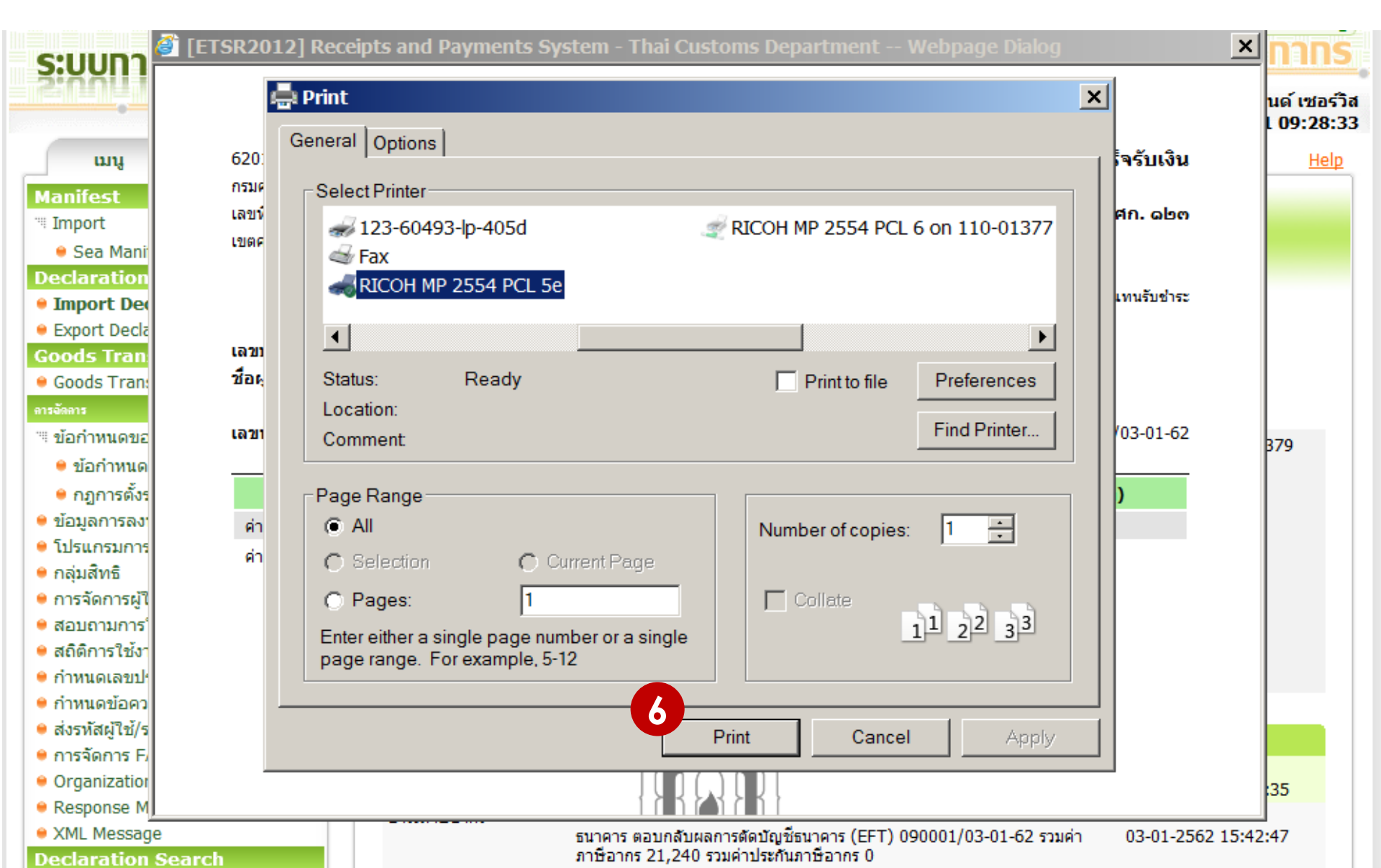

# กรณี พิมพ์ด้วย เลขที่ใบสั่งเก็บ

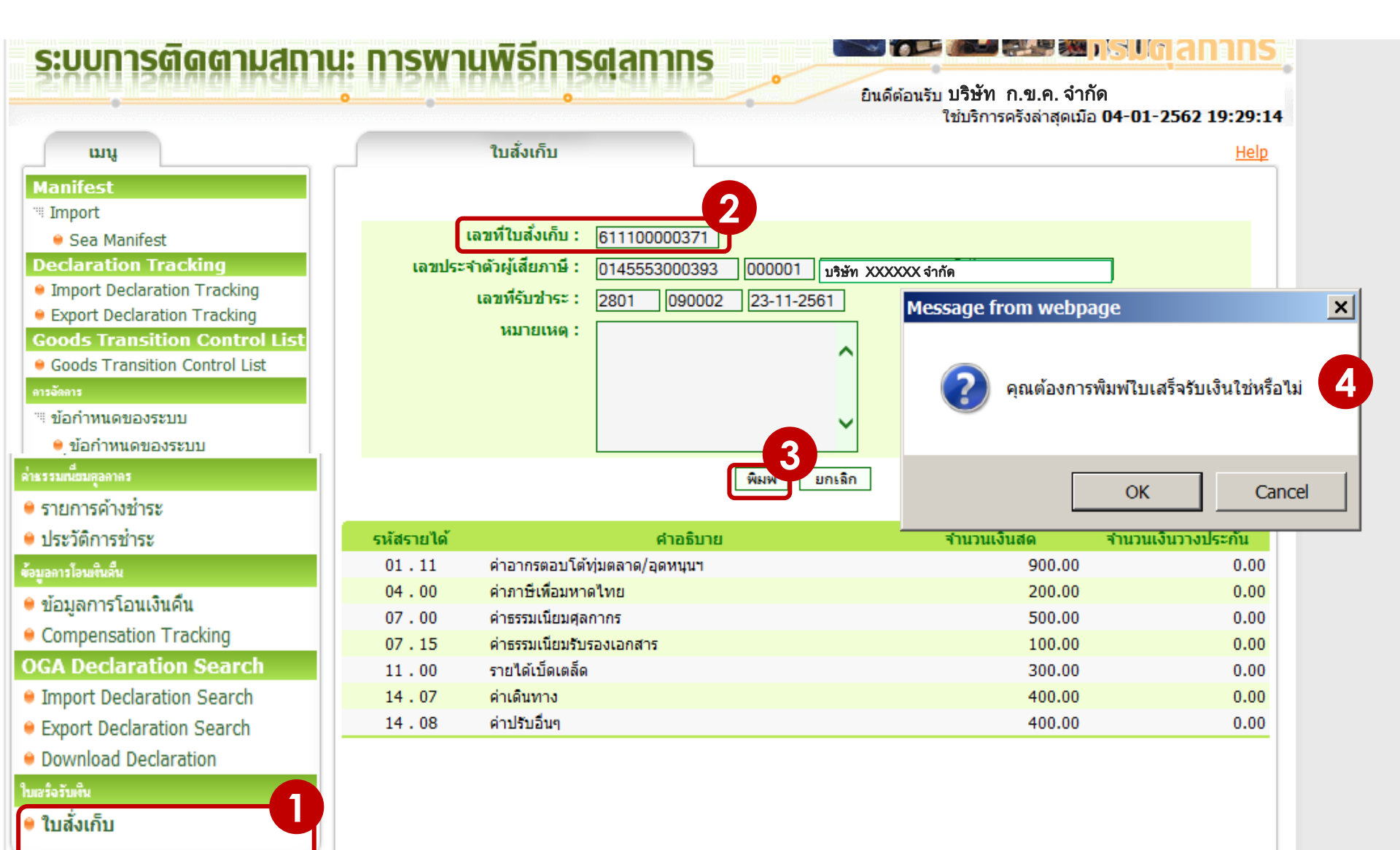

# กรณี พิมพ์ด้วย เลขที่ใบสังเก็บ

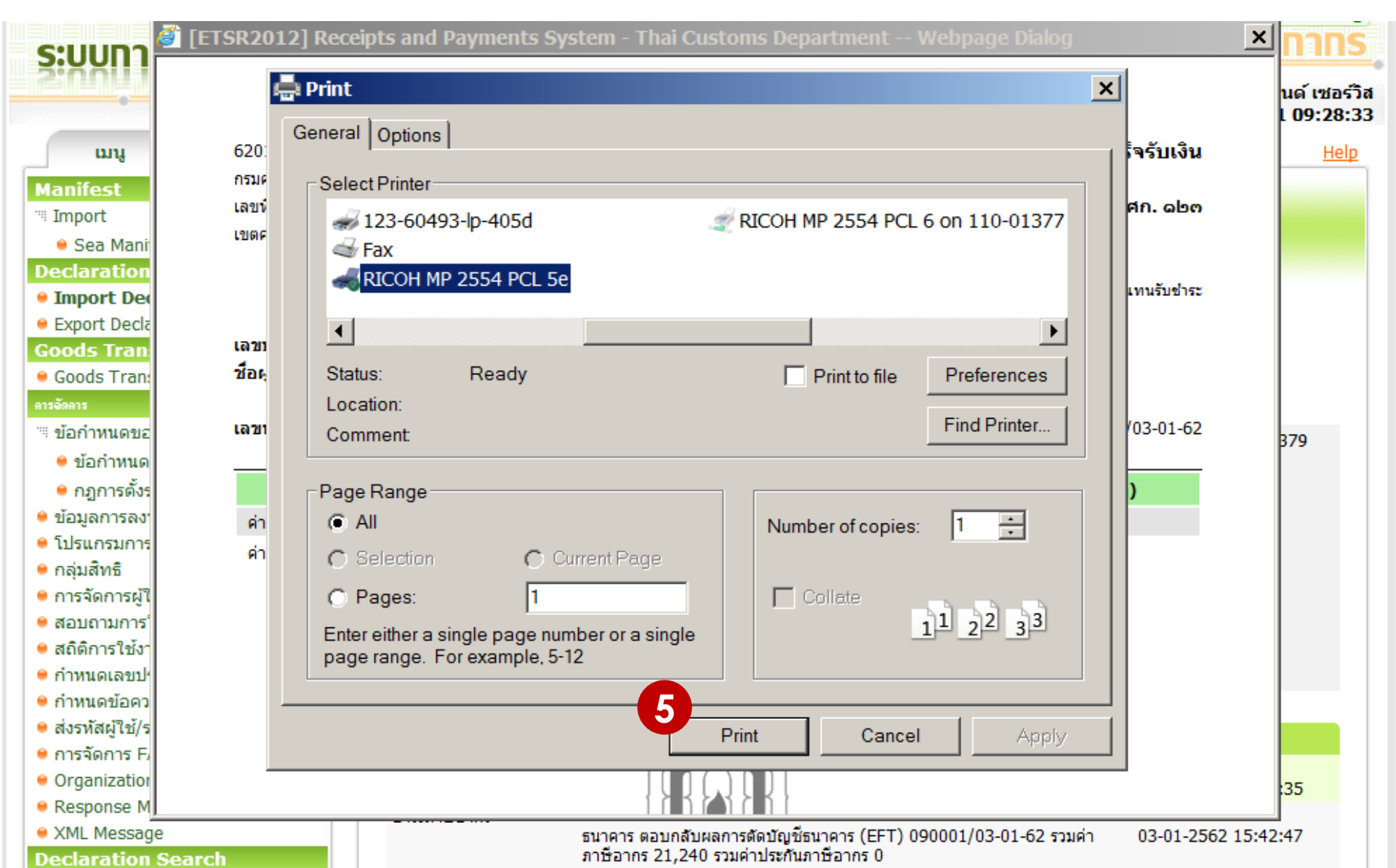